## Anleitung zur Buchung einer Veranstaltung

**<u>1. Schritt:</u>** Öffnen Sie in Ihrem Browser die Seite <u>veranstaltungen.heidekreis.de</u> .

**<u>2. Schritt:</u>** Klicken Sie am oberen rechten Bildschirmrand auf das Benutzer-Symbol. Wenn Sie noch keinen Account haben, klicken Sie auf "Neuen Account anlegen". Haben Sie bereits einen Account, geben Sie bitte Ihre Anmeldedaten ein und fahren Sie mit Schritt 7 der Anleitung fort.

| Q Suche | Bitte melden sie sich mit ihren Zugangsdaten an: |  |
|---------|--------------------------------------------------|--|
|         | Email•<br>max.muster@beispiel.de 🔤               |  |
|         | Passwort*                                        |  |
| •       | ANMELDEN                                         |  |
|         | PASSWORT VERGESSEN?                              |  |
|         | NEUEN ACCOUNT ANLEGEN                            |  |
|         |                                                  |  |

**<u>3. Schritt:</u>** Geben Sie Ihre E-Mail an und legen Sie Ihr Passwort fest. Klicken Sie dann auf das Feld "Registrieren". Bestätigen Sie Ihre E-Mail-Adresse, indem Sie auf den Link klicken, der an die von Ihnen angegebene E-Mail-Adresse versendet worden ist.

| Email"<br>max.muster@beispiel.de |   | 5 | Aktivierungslink Zmart-iVent.                                                            |
|----------------------------------|---|---|------------------------------------------------------------------------------------------|
| Passwort*                        |   | 8 | Hallo <b>managa d</b> heidekreis de                                                      |
| Passwort wiederholen*            | - | 8 | Bitte klicken Sie auf den folgenden Link um ihren Account für Zmart-iVent zu aktivieren. |
| REGISTRIEREN                     |   |   | https://heidekreis                                                                       |

**<u>4. Schritt:</u>** Laden Sie die Webseite neu und melden Sie sich über das Benutzersymbol am oberen rechten Bildschirmrand mit ihren Profildaten an.

**<u>5. Schritt:</u>** Tragen Sie nun die von Ihnen geforderten Daten ein und klicken Sie auf "Speichern" und danach auf "Fertig".

|                                                     | Mein Account |   |  |
|-----------------------------------------------------|--------------|---|--|
| Norname*                                            |              |   |  |
| Nachnams*                                           |              |   |  |
| Ceschrecht*                                         |              | * |  |
| Ceburtsdatum*<br>TT.mm.jjjj                         | lę.          | Ø |  |
| Die Person ist durch eine Behinderung eingschränkt. |              |   |  |
| Details zur Behinderung/Beeinträchtigung<br>-       |              |   |  |
| Adresse                                             |              |   |  |
| Strafle <sup>4</sup>                                |              |   |  |
| P(2*                                                |              |   |  |
| Stadt*                                              |              |   |  |
| iteels                                              |              |   |  |
| Telefort                                            |              |   |  |
|                                                     | SPEICHERN    |   |  |

<u>6. Schritt:</u> Um zu den Veranstaltungen zu gelangen, klicken Sie auf das Feld "Zu den Veranstaltungen".

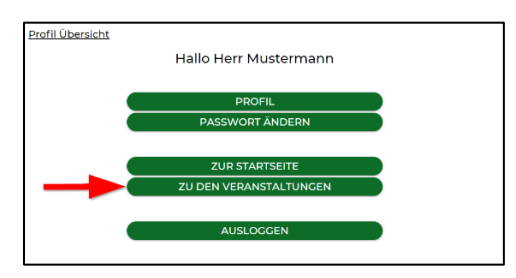

7. Schritt: Wählen Sie nun eine Veranstaltung aus, die Sie gerne besuchen möchten.

Zusätzlich können Sie auf der linken Seite mithilfe von Filtern die Suche eingrenzen. Sie können z. B. in dem Feld "Freitextsuche" eine Stadt angeben oder Ihr Datum mit dem Feld "Datum eingrenzen" auswählen. Drücken Sie nach Eingabe auf "Los"!

| = Heideleveis                                        | 1 Caren                                   | V CIZ                                                                        |  |
|------------------------------------------------------|-------------------------------------------|------------------------------------------------------------------------------|--|
|                                                      | Veranstaltungen des Heide                 | kreis                                                                        |  |
|                                                      | Direkt zum Veranstaltungsprogramm         |                                                                              |  |
| Veranstaltungs-Suche                                 | Fortbildung für Kindertageseinrichtungen  | Fortbildung für Kindertagespflegepersonen & Kitas                            |  |
| & FLORIAN<br>FOR FRAUEN<br>FOR MANNER<br>FOR DIVERSE | Fortbildung für Kindertagespflegepersonen | "Fachtag unter einem Dach", Frühe Hilfen und Präventionsketten im Heidekreis |  |

8. Schritt: Wenn Sie eine passende Veranstaltung gefunden haben, klicken Sie auf "Mehr anzeigen".

|                                                                                                    | 10 Veranstaltungen (insgesamt 11)                                                                                                    |                                                                                                    |
|----------------------------------------------------------------------------------------------------|----------------------------------------------------------------------------------------------------|----------------------------------------------------------------------------------------------------|
| Veranstaltungs-Suche                                                                                      | Haidelense<br>Heinikelense<br>Heinike | #01 "Fachtag unter einem Dach", Frühe Hilfen und Präventionsketten im Heidekreis<br>Fr. 17.06.22 09:00 bis 12:00<br>- Besourcen fördern und Besteinen stärken - so fruh wer möglicht -<br>Imgesamt, 500 Fazze<br> |
| Atter o bis 100<br>BEHINDERTENCERECHT<br>Art •<br>Q Freitextsuche<br>NUR FREIE PLATZE<br>PREIS EINCRENZEN | E Contraction of the second second seco                                                                                                    | #02 Workshop Phase 1: Der rote Faden der Achtsamkeit / Yoga outdoor<br>Fr. 17:06:22 13:00 bis 13:45<br>Armetiung allueit nicht möglicht<br>Ingesomt 40 Pitzes                                                     |
| DATUM EINGRENZEN                                                                                          | B                                                                                                    | #03 Workshop Phase 1: Gelingende Eltern-Kind-Interaktion von Anfang an                                                                                                    |

**10. Schritt:** Sie können jetzt alle wichtigen Informationen auf einer Übersicht sehen. Drücken Sie auf das Feld "In den Warenkorb", um die Veranstaltung zu buchen.

**<u>11. Schritt:</u>** Gehen Sie jetzt über das Einkaufswagen-Symbol oben rechts in den Warenkorb.

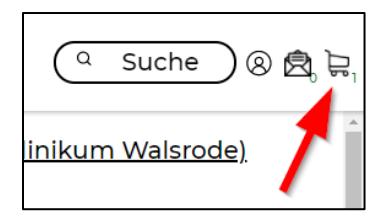

**12. Schritt:** Ordnen Sie nun die Veranstaltung Ihrem Namen zu, in dem Sie bei Ihrem Namen auf "Veranstaltung hinzufügen" klicken und die gewünschte Veranstaltung auswählen. In diesem Schritt ist es möglich auch weitere Teilnehmer anzulegen und diesen ebenfalls eine Veranstaltung zuzuordnen. Dafür klicken Sie bitte auf "weitere Teilnehmer hinzufügen" und geben die geforderten Teilnehmer Daten an.

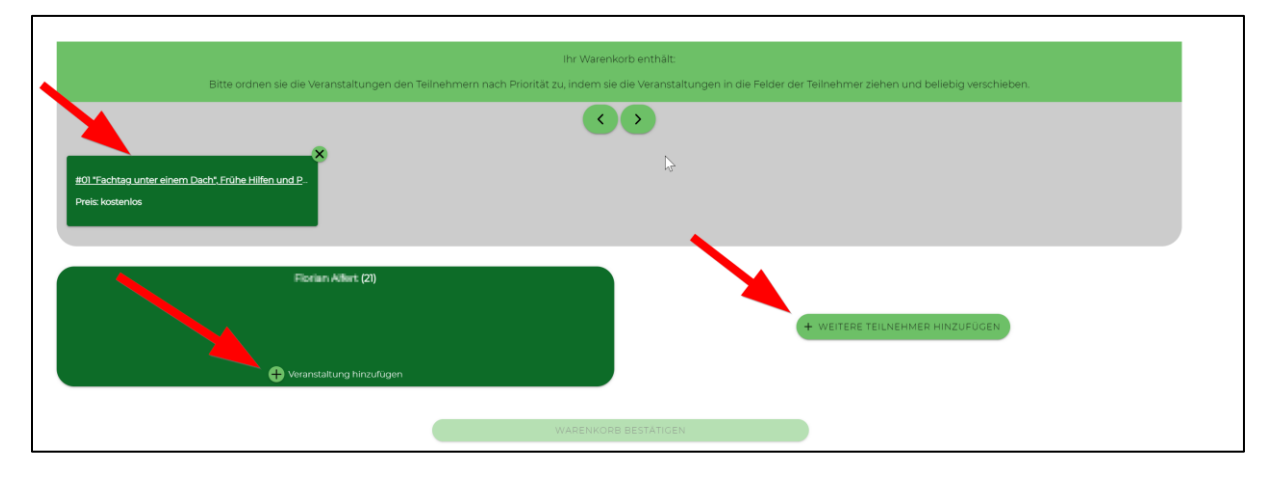

**<u>13. Schritt</u>**: Kontrollieren Sie die eingegebenen Daten auf Richtigkeit, setzen Sie einen Haken bei der Einwilligung der Datenschutzerklärung und drücken Sie auf das Feld "Jetzt buchen".

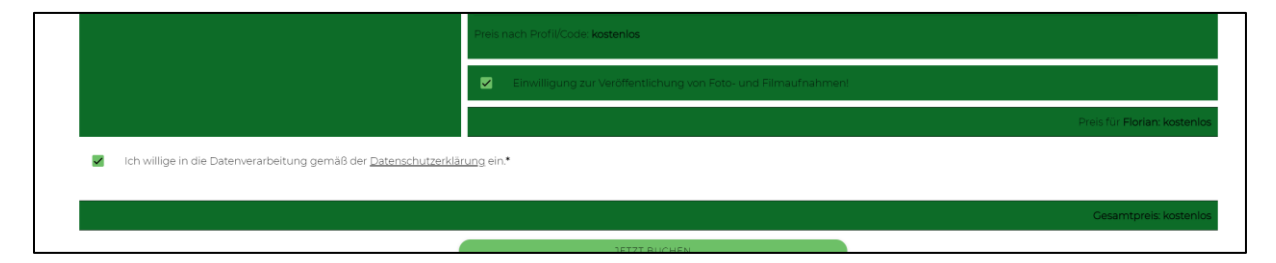

**<u>14. Schritt</u>**: Sie erhalten nun eine Mitteilung über eine bestätigte Anmeldung. Im Anschluss sehen Sie eine Übersicht Ihres gebuchten Termins.

Zusätzlich wird Ihnen eine E-Mail mit der Terminbestätigung zugesandt. Über den Link können Sie alle Informationen zu Ihrer Buchung einsehen. Zur Identifizierung geben Sie Ihr Geburtsdatum ein. Über das Feld "Bearbeitungsmodus" und danach "Stornieren" können Sie die Buchung auch wieder stornieren.

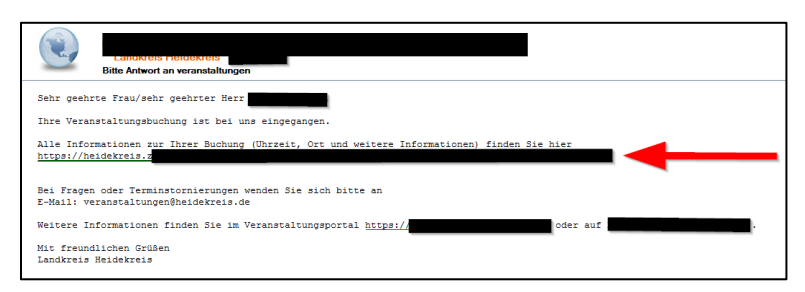